# Visma Expense

Brukarrettleiing for folkevalde

# Møtegodtgjersle og reiseutgifter

- Gjelder alle politiske møter, råd og utval
- Møtegodtgjersla er med utgangspunkt i løna til ordførar.

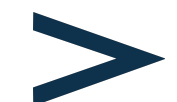

<u>Sjå forskrift om godtgjersle til folkevalde i</u> <u>Ullensvang kommnune i Vestland fylke.</u>

- Krav om tapt arbeidsforteneste skal ikkje leggjast inn her, det må leverast til politisk sekretariat.
- Leiargodtgjersler skal ikkje leggjast inn her, dei vert automatisk utbetalt frå politisk sekretariat.

## **Tips!** Visma Employee - mobil app

Visma Employee er ein app som er grei å nytte på mobilen. Her kan du lett senda bilete av kvitteringar eller andre vedlegg til reiserekningar direkte til Visma Expence.

App kan du laste ned i App store, Play butikk e.l.

Bruk same passord til Visma Employee som til VismaExpence

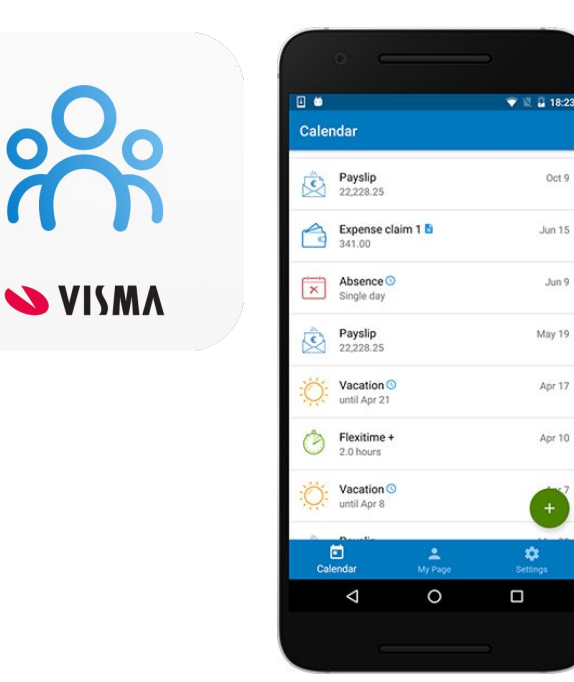

Oct 9

Jun 15

Jun 9

May 19

Apr 17

Apr 10

Ż.

# Møtegodtgjersle - expense

### https://signin.visma.net

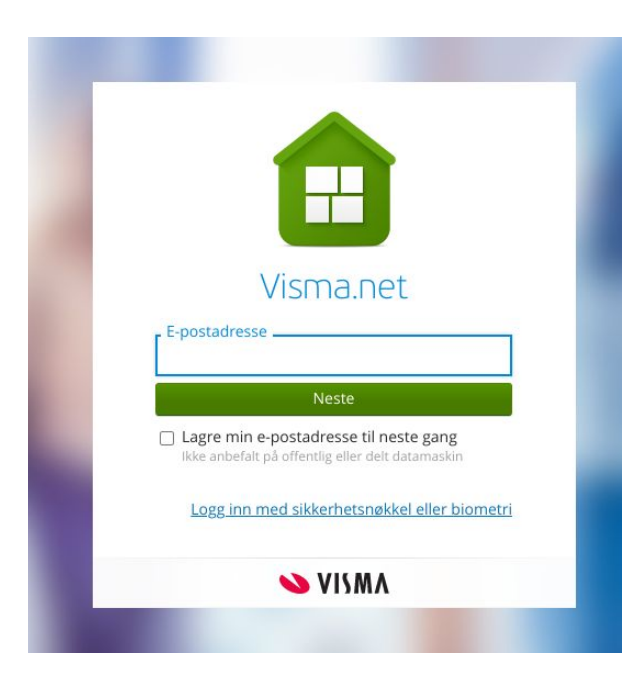

Legg inn den kommunale e-postadressa di og klikk **Neste**.

namn.etternamn@ullensvang.kommune.no

# Logg inn - 2 alternativ

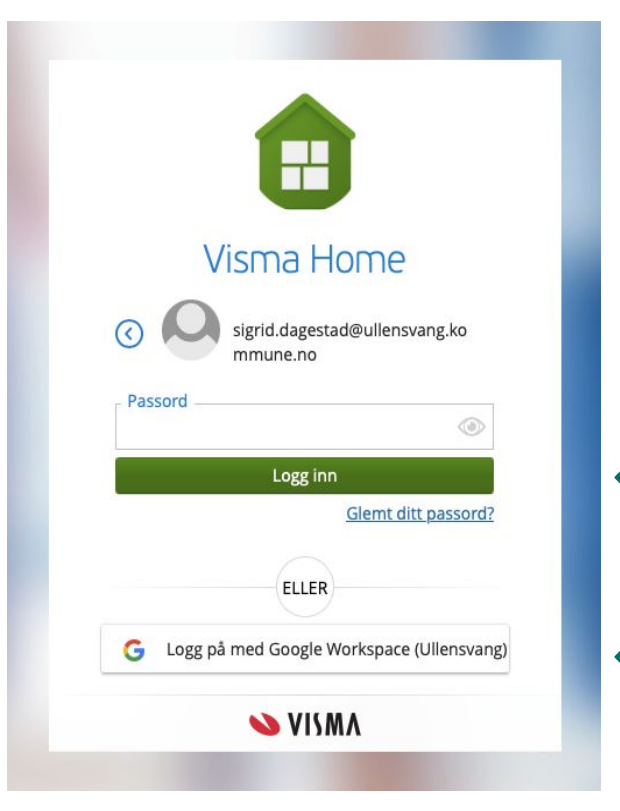

Alternativ 1.

#### Fyrste pålogging eller gløymt passord?

Klikk på Glemt ditt passord?

Du vil få nytt passord tilsendt på din kommunale e-post.

Passord kan gå til søppelpost, så sjekk der ved manglande tilsendt lenkje for å resetja passord.

Alternativ 2. (enklaste pålogging)

Klikk på Logg på med Google Workspace

Google passordet ditt er det du nyttar når du logger inn på din kommunale e-post.

### Expense

### I startbilete som kjem opp vel du 🌣

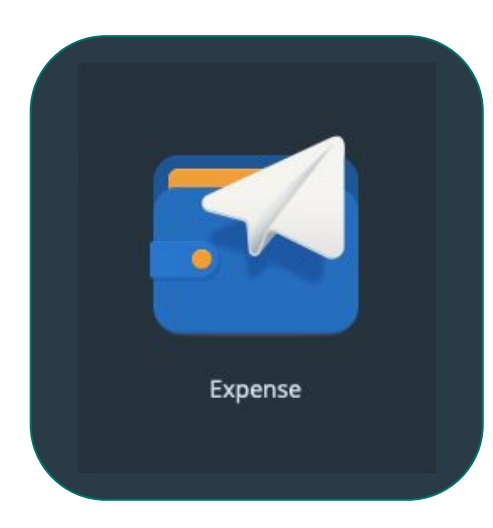

### 1. Klikk så på

#### + Opprett ny

- 2. Legg inn beskriving av det som skal registrerast, f.eks. *Møtegodtgjersle oktober*.
- 3. Viktig at du legg inn folkevald/politisk stilling om du har fleire stillingar i kommunen.

| Stilling              |   | *Organisasjonsenhet     |          |        |  |
|-----------------------|---|-------------------------|----------|--------|--|
| 1 - Folkevalgt        | R | Folkevalde              | R        |        |  |
| 1 - Folkevalgt        |   |                         |          |        |  |
| 2 - Lærling<br>Ansvar |   | Teneste                 |          | Objekt |  |
| 1000 - Politisk       | × | 1000 - Politisk styring | $\times$ | Søk    |  |

#### Klikk på

#### + Legg til utlegg

for å registrere f.eks. møtegodtgjersle.

**Møtegodtgjersle** får du ikkje automatisk, men ved å registrera inn kva styre/råd/utval du har delteke i.

#### Klikk på

#### + Legg til kjøring

for å legge inn køyring innad i kommunen, dette er f.eks. reise til/frå møte.

#### Klikk på

#### + Legg til reise/diett

for å legge inn reiserekning ved overnatting.

Deltaking på f.eks. møte og/eller kurs som utløyser diett pengar, ekstra utlegg til bompengar og ferje, hotellrekningar mm.

# Registrer

| Vedlegg      | Legg ved fil              |                                                                                                    |
|--------------|---------------------------|----------------------------------------------------------------------------------------------------|
| *Kjøpsdato   | 06.11.2023                | i                                                                                                    |
| *Type utlegg | - Velg utleggstype -      | ✓ - Velg utleggstype -<br>Bompenger                                                                                                    |
| *Beløp       | 0,00                      | Buss<br>Databriller<br>Ferge / Båt                                                                                                    |
| *Formål      | Unngå tekst med sensitive | Ferjeabonnement<br>Flybillett<br>Klagenemd for eigedomsskatt<br>Kommunal klagenemd                                                                                                    |
|              | Utlegg utenlands          | Kursavg, ikkje oppg.plikt.<br>Leiebil<br>Mate person m nedsatt funksjonsevne<br>Mategodtgjersle Administrasjonsutvalet                                                                                              |
|              | Angi kostnadsbærere       | Mategoottigersie Larderaad<br>Mategoottigiersie Formannskapet<br>Mategoottigiersie Kommunestyret<br>Mategoottigiersie Kontrollutvalet<br>Mategoottigiersie Lingdomsrådet                                            |
|              |                           | Mategodtgjersie Kontrollutvalet<br>Mategodtgjersie Longdomsrådet<br>Mategodtgjersie ad. hoc.gruppe høg sats<br>Mategodtgjersie ad. hoc.gruppe låg sats<br>Mategodtgjersie valstyret<br>Overnatting<br>P&U Bompenger |

- 1. **\*Kjøpsdato** legg inn dato for møte
- 2. **\*Type utlegg** finn riktig råd/utval
- 3. \*Antall skal alltid vera 1 dette utløyser rett beløp.
- 4. **\*Formål** beskriv det same som står ovanfor i type utlegg, f.eks. Klagenemnd for eiendomsskatt, Formannskapet ol.
- 5. Klikk på **Legg til**

| veulegg      | Legg ved fil                           |  |  |
|--------------|----------------------------------------|--|--|
| *Kjøpsdato   | 06.11.2023                             |  |  |
| *Type utlegg | Møtegodtgjersle Formannskapet 🗸 🗸      |  |  |
| *Antall      | 1,00                                   |  |  |
| *Beløp       | 1916,00 NOK Е                          |  |  |
| *Formål      | Unngå tekst med sensitive opplysninger |  |  |
|              | Utlegg utenlands                       |  |  |
|              | Angi kostnadsbærere                    |  |  |

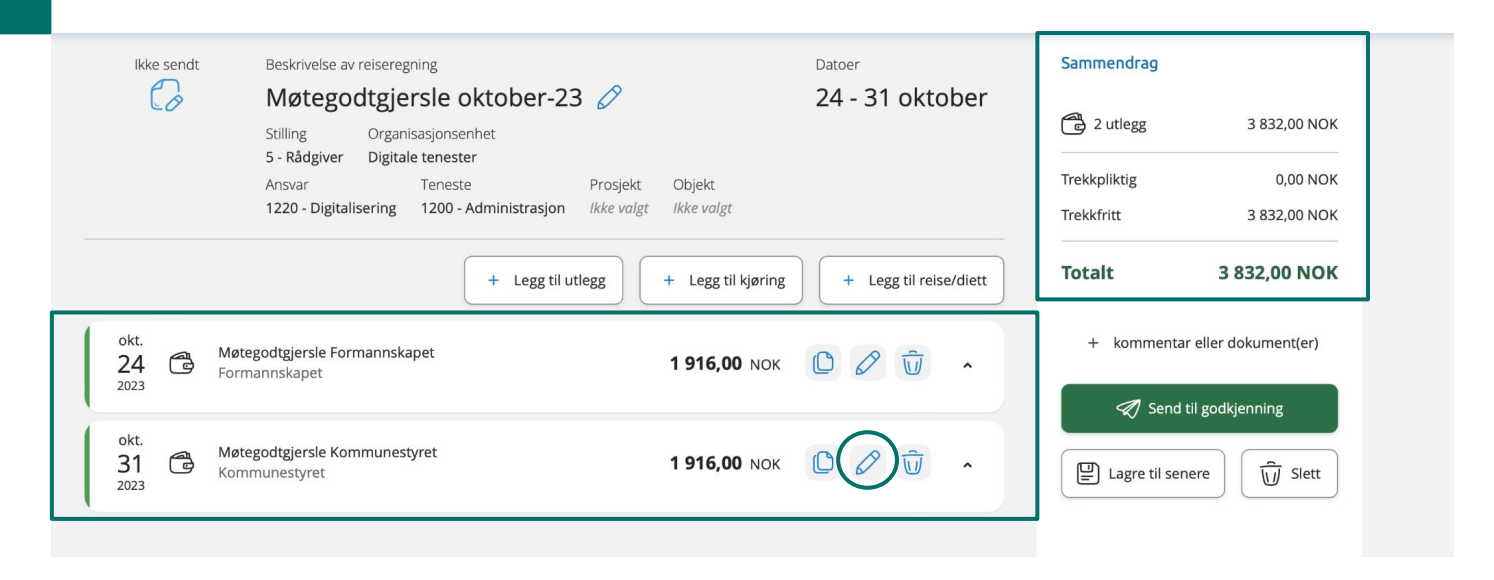

- 1. Når du har klikka på **Legg til** kjem du tilbake til oversiktssida der du kan leggja til fleire registeringar.
- 2. Har du gjort ei **feilregistrering** kan du klikke på **ikon av penn** på den enkelte registeringa for å gjera endringar.
- 3. På høgresida får du opp eit **Sammendrag** over kva som er lagt inn, og totalbeløp.

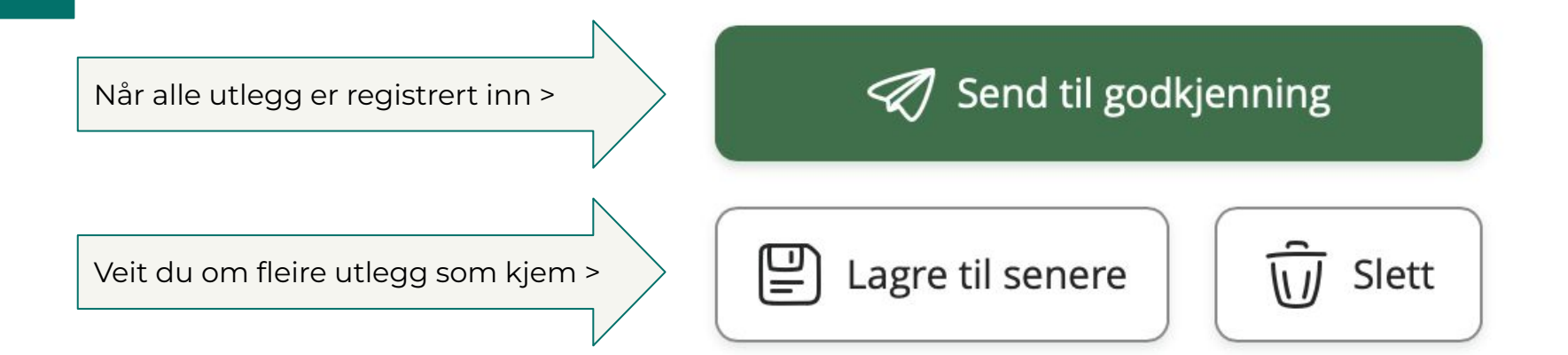

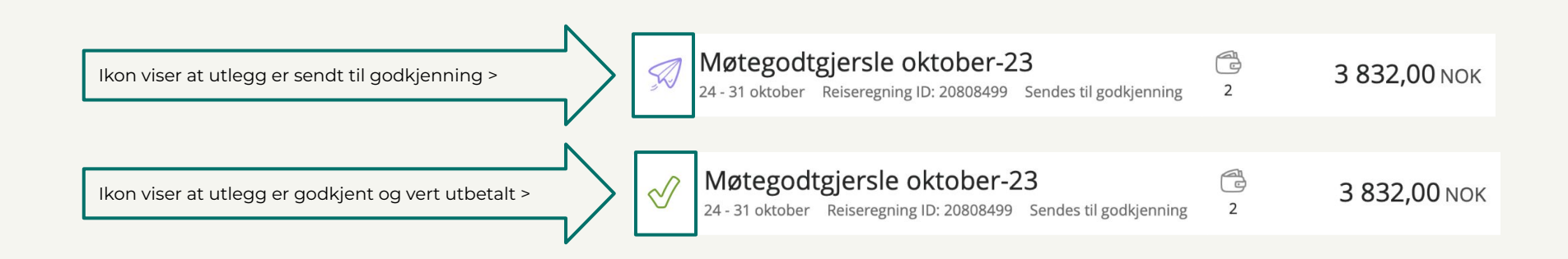

# **Frist for innlevering**

- Den siste i kvar månad for å kome med til neste lønsutbetaling
- Forbehald om at alt er i orden knytt til beløp, datoar, kvitteringar osv. Dersom retur, lyt den endrast og sendast til ny godkjenning.
- Lønslipp vert sendt seinast 12. kvar månad
- Evt. henvendingar på e-post til:
  - Politisk sekreteriat ved Linn Østerbø <u>linn.osterbo@ullensvang.kommune.no</u>

# Innlogging: <u>https://signin.visma.net</u>

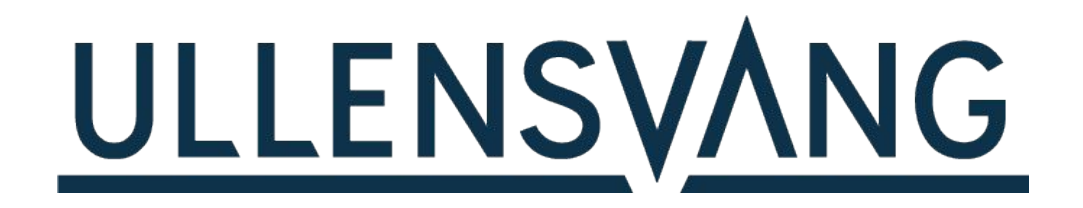